# Examples

This chapter covers the following topics:

- Example 1: Existing Natural Client that Connects to a Web Service
- Example 2: Publish an EntireX RPC Server for Web Clients

## **Example 1: Existing Natural Client that Connects to a Web** Service

### **Natural Program**

```
* CALC
      : CLIENT
      -----
* _____
DEFINE DATA
LOCAL
                   (A1)
 01 #OPERATOR
 01 #OPERAND1
                     (I4)
 01 #OPERAND2
                     (I4)
 01 #RESULT
                     (I4)
 01 #MSG
                     (A60)
END-DEFINE
* _____ *
ASSIGN #OPERAND1 = 12345
ASSIGN #OPERATOR = '+'
ASSIGN \#OPERAND2 = 67890
ASSIGN #RESULT = 0
CALLNAT 'CALC' #OPERATOR (AD=O)
          #OPERAND1 (AD=O)
          #OPERAND2 (AD=O)
          #RESULT (AD=A)
*
COMPRESS #OPERAND1 #OPERATOR #OPERAND2 '=' #RESULT
       INTO #MSG LEAVING NO SPACE
PRINT #MSG
* _____ *
END
```

• Use the IDL Extractor for Natural to get the IDL file. In the EntireX perspective, use New > IDL Extractor for Natural . In other perspectives, use New > Other... > Software AG > IDL Extractor for Natural.

### Software AG IDL

```
Library 'Example' Is
Program 'Calc' Is
Define Data Parameter
1 Operator (A1) In
```

#### Examples

```
1 Operand_1 (I4) In
1 Operand_2 (I4) In
1 Function_Result (I4) Out
End-Define
```

- Select the IDL file and open the context menu.
- Choose **Web Service > Generate Web Service...**, and the XMM and WSDL file will be generated. See *EntireX Web Services Wrapper*.

#### **Example.wsdl**

```
<?xml version="1.0" encoding="utf-8"?>
cdefinitions name="example" targetNamespace="http://namespace.softwareag.com/entirex/xml/mapping"
xmlns="http://schemas.xmlsoap.org/wsdl/" xmlns:xsd="http://www.w3.org/2001/XMLSchema"
   xmlns:soap="http://schemas.xmlsoap.org/wsdl/soap/" xmlns:soap12="http://schemas.xmlsoap.org/wsdl/soap12/"
   xmlns:wsdl="http://schemas.xmlsoap.org/wsdl/" xmlns:SOAP-ENC="http://schemas.xmlsoap.org/soap/encoding/
   xmlns:tns="http://namespace.softwareag.com/entirex/xml/mapping" xmlns:sn0="urn:com-softwareag-entirex-rpc:EXAMPLE">
   <types>
      <xsd:schema targetNamespace="urn:com-softwareag-entirex-rpc:EXAMPLE">
         <xsd:element name="CALC">
             <xsd:complexType>
                <xsd:sequence>
                   <xsd:element name="Operator" type="xsd:string"/>
                   <xsd:element name="Operand_1" type="xsd:int"/>
<xsd:element name="Operand_2" type="xsd:int"/>
                </xsd:sequence>
            </xsd:complexType>
         </xsd:element>
          <xsd:element name="CALCResponse">
             <xsd:complexType>
                <xsd:sequence>
                   <xsd:element name="Function_Result" type="xsd:int"/>
                </xsd:sequence>
            </xsd:complexType>
         </xsd:element>
      </xsd:schema>
   </types>
   <message name="CALCSoapIn">
      <part name="parameters" element="sn0:CALC"/>
   </message>
   <message name="CALCSoapOut">
      <part name="parameters" element="sn0:CALCResponse"/>
   </message>
   <portType name="EXAMPLEPort">
      <operation name="CALC">
         <input message="tns:CALCSoapIn"/>
         <output message="tns:CALCSoapOut"/>
      </operation>
   </portType>
   <br/><binding name="EXAMPLESOAP11Binding" type="tns:EXAMPLEPort">
      <soap:binding style="document" transport="http://schemas.xmlsoap.org/soap/http"/>
      <operation name="CALC">
         <soap:operation soapAction="CALC"/>
         <input>
             <soap:body use="literal"/>
         </input>
         <output>
            <soap:body use="literal"/>
         </output>
      </operation>
   </binding>
   <binding name="EXAMPLESOAP12Binding" type="tns:EXAMPLEPort">
      <soap12:binding style="document" transport="http://schemas.xmlsoap.org/soap/http"/>
      <operation name="CALC">
          <soap12:operation soapAction="CALC"/>
          <input>
             <soap12:body use="literal"/>
         </input>
         <output>
            <soap12:body use="literal"/>
         </output>
      </operation>
   </binding>
   <service name="example">
      <port name="EXAMPLESOAP11Port" binding="tns:EXAMPLESOAP11Binding">
         <soap:address location="http://localhost:10010/wsstack/example"/>
      </port>
      <port name="EXAMPLESOAP12Port" binding="tns:EXAMPLESOAP12Binding">
```

• Create a service skeleton with Apache Axis.

java -classpath org.apache.axis.wsdl.WSDL2Java --server-side --skeletonDeploy true Example.wsdl

• And write an implementation of this service.

```
/**
 * Service.java
 * Implementation of ExamplePort
 * generated by the Apache Axis WSDL2Java emitter.
 */
package com.softwareag.namespace;
public class Service implements ExamplePort
    public int calc(java.lang.String operator_, int operand_1, int operand_2)
    throws java.rmi.RemoteException
    int result = 0;
        if (operator_.equals("+"))
    {
      result = operand_1 + operand_2;
    }
        else if (operator_.equals("-"))
    {
      result = operand_1 - operand_2;
    }
        else if (operator_.equals("*"))
    {
      result = operand_1 * operand_2;
    }
        else if (operator_.equals("/"))
    {
     result = operand_1 / operand_2;
    }
    return result;
    }
}
```

- Build and deploy the service (see Apache Axis documentation).
- Configure the XML/SOAP RPC Server

#### entirex.xmlrpcserver.properties

```
# jaxp parameters
# if jaxp properties are not set in system properties
#
# xmlruntime configuration file
entirex.sdk.xml.runtime.configurationfile=.entirex.xmlrpcserver.configuration.xml
```

#### entirex.xmlrpcserver.configuration.xml

```
<?xml version="1.0" encoding="iso-8859-1" ?>
<EntireX
   xmlns="http://namespaces.softwareag.com/entirex/xml/runtime/configuration" version="7.1.1">
   <XmlRuntime Version="1">
        <BrokerInfo>
            <BrokerId>localhost:1971</BrokerId>
            <ServerAddress>RPC/SRV1/CALLNAT</ServerAddress>
       </BrokerInfo>
    <TargetServer name="http://localhost:8080/axis/services/ExamplePort">
            <XmmList>
               <!-the name of XMM file-->
               <Xmm name="./Calc.xmm" />
            </XmmList>
        </TargetServer>
   </XmlRuntime>
</EntireX>
```

• start the XML/SOAP RPC Server:

java com.softwareag.entirex.xml.rt.XMLRPCServer

### **Example 2: Publish an EntireX RPC Server for Web Clients**

### Software AG IDL File

```
library 'UserList' is
program 'Add' is
define data parameter
1 Name (AV) In
end-define
program 'Retrieve' is
define data parameter
1 Name (AV/V) Out
end-define
```

#### To publish the EntireX RPC/SOAP server

- 1. Create a new IDL file *User List* (Using: New > Software AG IDL file or New > Others ... > Software AG > Software AG IDL file).
- 2. Select the IDL file and generate the RPC server from the context menu.
- 3. Select the IDL file, and from the context menu choose **Web Service > Generate Web Service...** Generate and deploy the AAR file with the Packaging Wizard.
- 4. Select the tab **XML Samples** in the EntireX XML Mapping Editor and save one or all sample documents.
- 5. Select the request document in the tree and open the XML Tester with the context menu.

#### Examples

| Problems @ Javadoc 😥 Declara                                                                                                    | ation 🙋 Progress                                 | s 📾 XML Tester 🙁                                                 |   |                  |
|----------------------------------------------------------------------------------------------------|--------------------------------------------------|------------------------------------------------------------------|---|------------------|
| ⊙ <u>H</u> TTP Test (XML/SOAP Listener) ○ Quick Test Input                                                                                                    | HTTP URI:<br>XMM or AAR File:<br>t XML Document: | http://localhost:49991/wsstack/services D:\Workspace\example.xmm | ~ | Browse<br>Browse |
| Tree View       Text View       Raw View Generated by Software AG, EntireX XML Mapping Editor (0.0.0.product) on 2010-01-21 at 16:36:39 <m:calc xmlns:m="urn:com-softwareag-entirex-rpc:EXAMPLE-CALC"> <operation>+</operation> <operand1>21       Operand1&gt;         <operand2>6</operand2></operand1></m:calc> |                                                  |                                                                  |   |                  |
| Tree View Text View Raw View                                                                                                    |                                                  |                                                                  |   |                  |

6. Change the URL to the required address, for example:

*http://localhost:10010/wsstack/services/example*. Choose **Send**. The response document will be displayed in the lower portion of the screen.